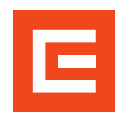

**LMS Profík** Manuál pro externí osoby – Přihlášení na termín (v0.3)

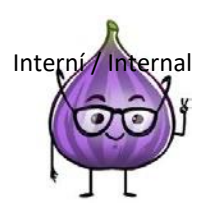

## Přihlášení na termín

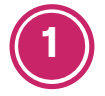

Přihlaste se do LMS Profík na <u>tomto odkazu</u>.

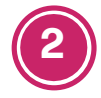

Vlevo nahoře klikněte na **Domů** a poté na **Vzdělávání**.

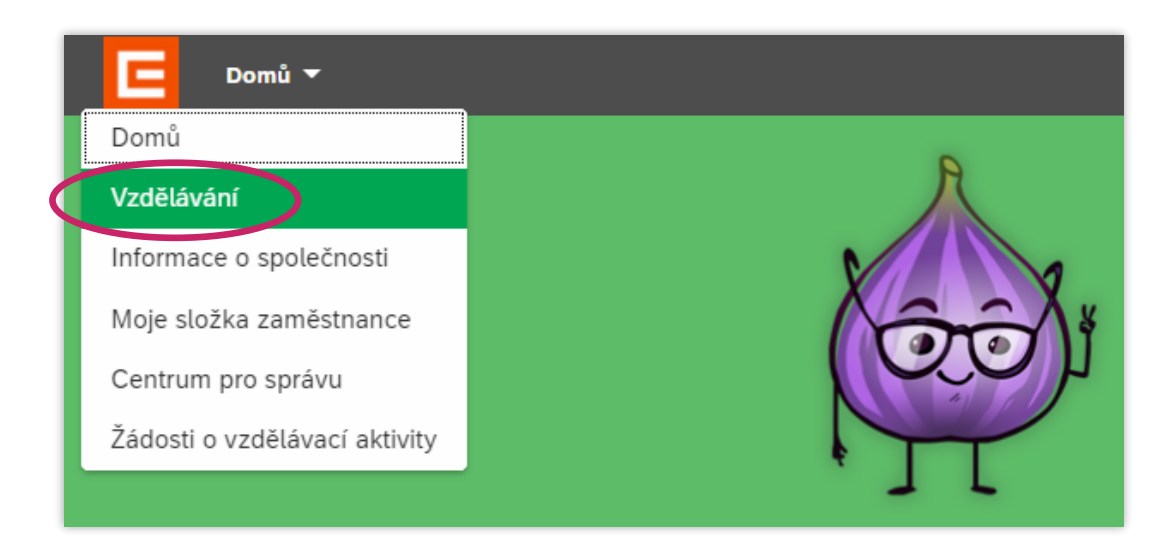

3

Do vyhledávacího pole **Najít výuku** zadejte část názvu hledaného školení (např. "KE", "EVD", "KP" nebo "Vstupní" atd.) a klikněte na tlačítko **Hledat**.

Pokud neznáte přesný název, můžete kurz najít z nabídky kliknutím na **Procházet všechny kurzy** pod vyhledávacím polem.

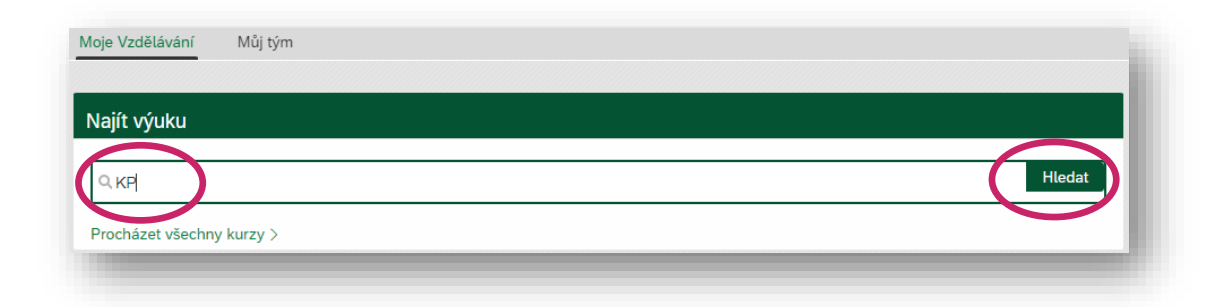

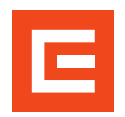

**LMS Profík** Manuál pro externí osoby – Přihlášení na termín (v0.3)

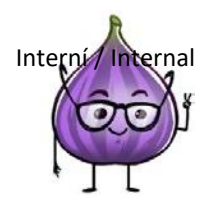

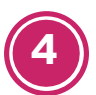

Klikněte na název školení.

| Vstup do KP - základní školení<br>(RORE PO_KP_zakl)<br>Počet hodin: 5, počet minut: 15 | >       |  |  |  |
|----------------------------------------------------------------------------------------|---------|--|--|--|
| C Zobrazit termínu                                                                     |         |  |  |  |
| Přiřazené mně                                                                          | ↓ Další |  |  |  |

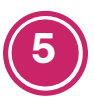

Klikněte na Zobrazit dostupné lekce.

| Úterý 03.01.2023 – Úte      | erý 03.01.2023 | Zdarma                                 |
|-----------------------------|----------------|----------------------------------------|
| 8:00 15:                    | :00            |                                        |
| 🖗 Dukovany 🕼 Dukovany, Duko | ovany          |                                        |
| ,,,,,                       |                | Počet míst k dispozici <sup>,</sup> 20 |

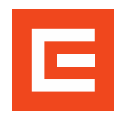

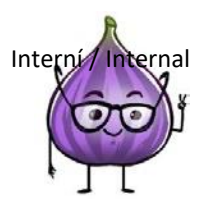

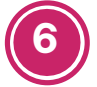

## Vyberte si termín (tj. klikněte na něj).

| stupné lekce (5)                                                 |                            |
|------------------------------------------------------------------|----------------------------|
| Úterý 03.01.2023 – Úterý 03.01.2023<br>08:00 15:00               | Zdarma                     |
| <sub> Oukovany</sub> 🖶 Dukovany, Dukovany                        | Počet míst k dispozici: 20 |
| Úterý 03.01.2023 – Úterý 03.01.2023<br>08:00 15:00               | Zdarma                     |
| ⊗ Dukovany da Dukovany, Dukovany<br>KP základní                  | Počet míst k dispozici: 3  |
| Úterý 10.01.2023 – Úterý 10.01.2023<br>08:30 13:00               | Zdarma                     |
| ® Temelín, ₫s Temelín, Temelín<br>Vstup do KP - základní školení | 1 místo k dispozici        |
| Úterý 17.01.2023 – Úterý 17.01.2023<br>08:30 13:00               | Zdarma                     |
| ® Temelín, ⓓs Temelín, Temelín<br>Vstup do KP - základní školení | 1 misto k dispozici        |
| Čtvrtek 26.01.2023 – Čtvrtek 26.01.2023<br>08:30 13:00           | Zdarma                     |
| ◎ Temelín dL Temelín, Temelín<br>Vstup do KP - základní školení  | Počet míst k dispozici: 12 |

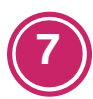

## Klikněte na tlačítko **Registrovat**.

| Vstup do KP - základní školení<br>2960 |                                                 |                                             | Registrovat                           |
|----------------------------------------|-------------------------------------------------|---------------------------------------------|---------------------------------------|
| Úterý 03.01.2023 –<br>08:00            | <ul><li>⊘ Dukovany</li><li>▲ Dukovany</li></ul> | <b>Zdarma</b><br>Počet míst k dispozici: 20 | Uzavření registrace: 03.01.2023 08:00 |
| Úterý 03.01.2023<br>15:00              |                                                 |                                             |                                       |

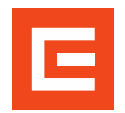

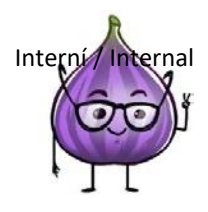

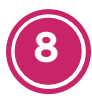

Zobrazí se Vám potvrzení, že s Vaší registrací počítáme. Do emailu uvedeného ve Vašem účtu odešle systém potvrzení o přihlášení.

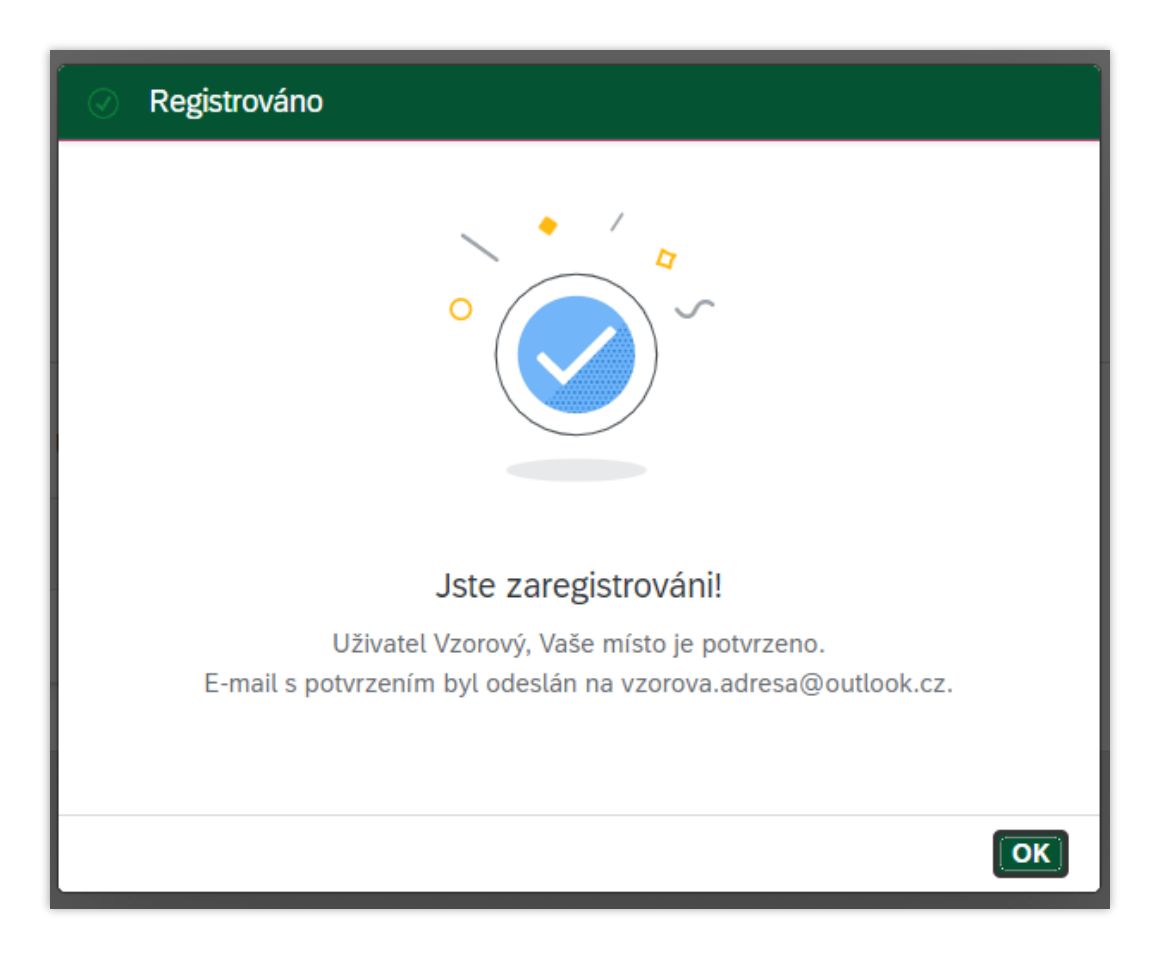